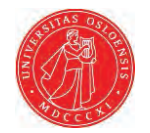

# Ice surface velocities using SAR

# Thomas Schellenberger, PhD

ESA Cryosphere Remote Sensing Training Course 2018 UNIS Longyearbyen, Svalbard 12<sup>th</sup> June 2018

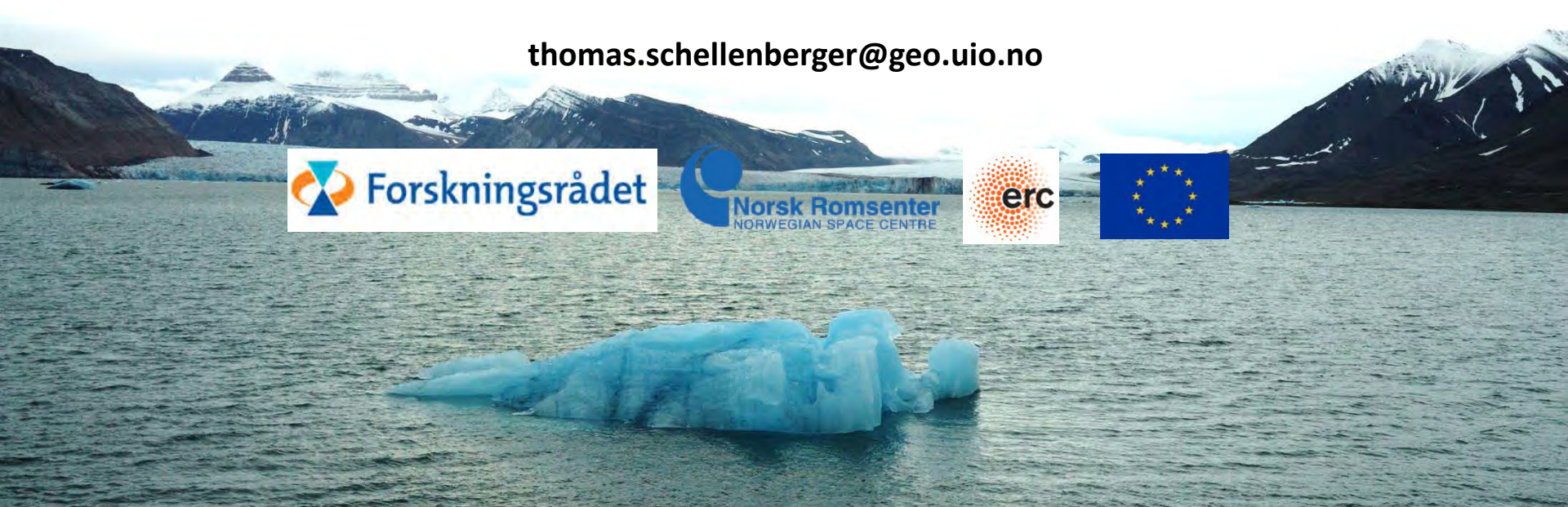

# Outline

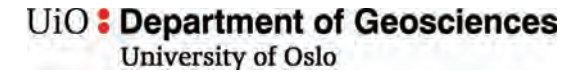

#### Data access

- scihub.copernicus.eu/dhus
- Batch download

### Software

ESA Sentinel-1 Toolbox in SNAP

### **Offset tracking**

- Open the products in S1TBX
- View the products and metadata
- Apply orbit file
- Co-register the images into a stack using DEM
- Create subset image containing Rink Glacier
- SAR offset tracking: generate glacier velocity map
- View the glacier velocity map in S1TBX
- Geocoding
- View the glacier velocity map in QGIS
- Compare map to Sentinel-2 velocity map

# **Data Access**

UiO **Department of Geosciences** University of Oslo

| 🖕 🕜 esa                |              | rnicus    |      | Coper     | nicus ( | Open Access H | lub       |          | 2 ?    | •  |
|------------------------|--------------|-----------|------|-----------|---------|---------------|-----------|----------|--------|----|
| Insert search criteria |              |           |      |           | 8       | ٩             |           | AV.      |        |    |
| Advanced Search        | 1            |           |      |           | Clear   | ME TA         | 2         | An Es    | AL-    | \$ |
| » Sort By:             | Ingestio     | on Date   |      |           | •       | Can .         | As P      |          | 1      | Ŷ  |
| » Order By:            | Descer       | iding     |      |           | •       |               |           | 5:1      |        |    |
| » Sensing period       | From: 2018   | 8/05/0    | to:  | 2018/05/0 | 1       |               |           |          | $\sim$ |    |
| » Ingestion period     | From:        |           | to:  |           | #       | A CORE AN     | AL PARTY  | × 1      |        | m  |
| Mission: Sent          | inel-1       |           |      |           |         | T Carlo       | 1 march 1 | 05       | Ø      |    |
| Satellite Platform     |              | Product   | Туре |           |         | 463           |           |          |        |    |
|                        | •            | GRD       |      |           | •       |               | ( and a   | Sales A. |        |    |
| Polarisation           |              | Sensor M  | lode |           | _       |               |           |          |        |    |
|                        | •            | IW        |      |           | •       |               | THE F     |          |        |    |
| Relative Orbit Number  | r (from 1 to | Collectio | n    |           |         |               |           |          |        |    |
| 1/0)                   |              |           |      |           | -       |               |           |          | 1      |    |
|                        |              |           |      |           | ÷       |               |           |          |        | () |
|                        | Pan B        | Box Pol   | ygon | Clear     |         |               |           |          |        |    |

https://scihub.copernicus.eu/dhus/#/home batch script: dhusget.sh https://forum.step.esa.int/c/s1tbx

# Software

ESA Sentinel Application Platform (SNAP) Sentinel 1 Toolbox

- → SENTINEL-1, ERS-1&2, ENVISAT, ALOS PALSAR, TerraSAR-X, COSMO-SkyMed, RADARSAT-2
- → http://step.esa.int/main/toolboxes/sentinel-1-toolbox/
- $\rightarrow$  http://step.esa.int/main/doc/tutorials/

Commercial SAR software: "Gamma Remote Sensing" and "Sarscape"

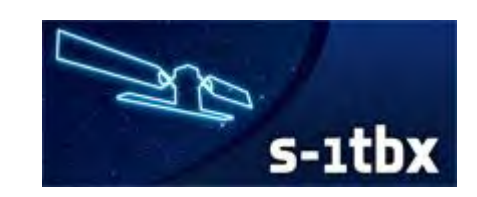

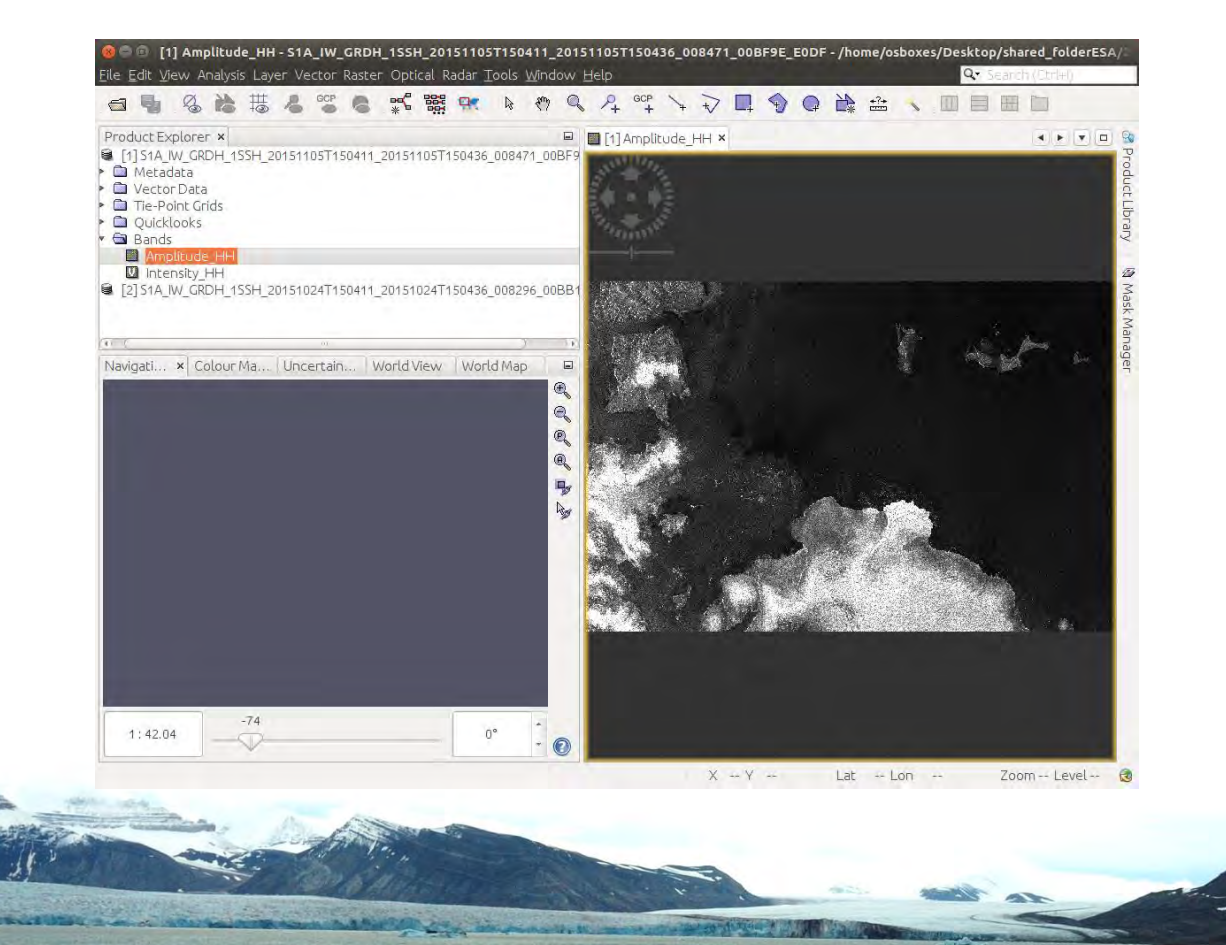

# **Open SNAP and load S1 raw data**

Open SNAP Desktop

*Restore Window Group* by clicking in the upper left corner twice

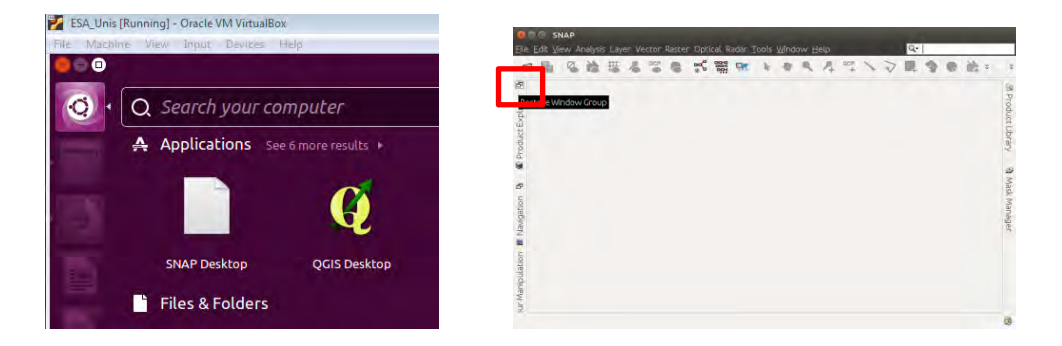

*File*  $\rightarrow$  *Open Product* 

Navigate to the folder 20151024\_20151105

Select the S1A raw files (.zip) and click Open S1A\_IW\_GRDH\_1SSH\_20151024T150411 ... .zip S1A\_IW\_GRDH\_1SSH\_20151105T150411 ... .zip

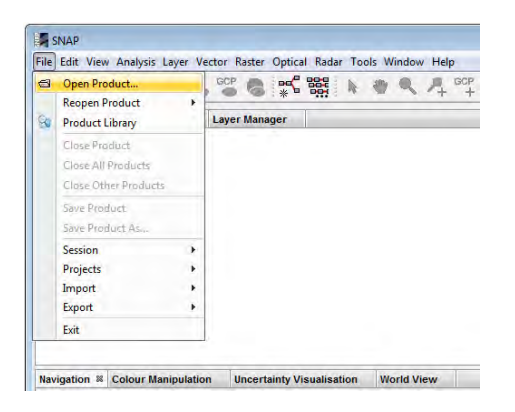

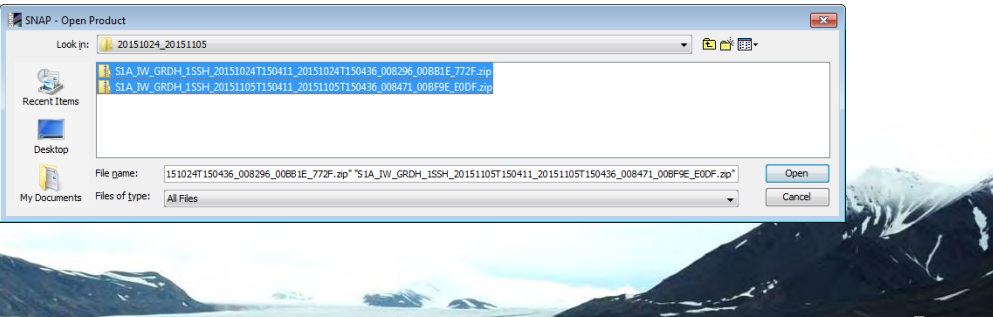

## View raw data

Unfold the first product

Unfold Bands

Double-click on Amplitude\_HH

Play around with Colour Manipulation using Sliders

| Navigation - [1] A    | Colour Manipul 8 | Uncertainty Visual | World View |
|-----------------------|------------------|--------------------|------------|
| Editor: 🔘 Basic 🏾 🇿 S | Sliders 🔘 Table  |                    |            |

### What kind of features can you see?

Check coverage of the scene under World View

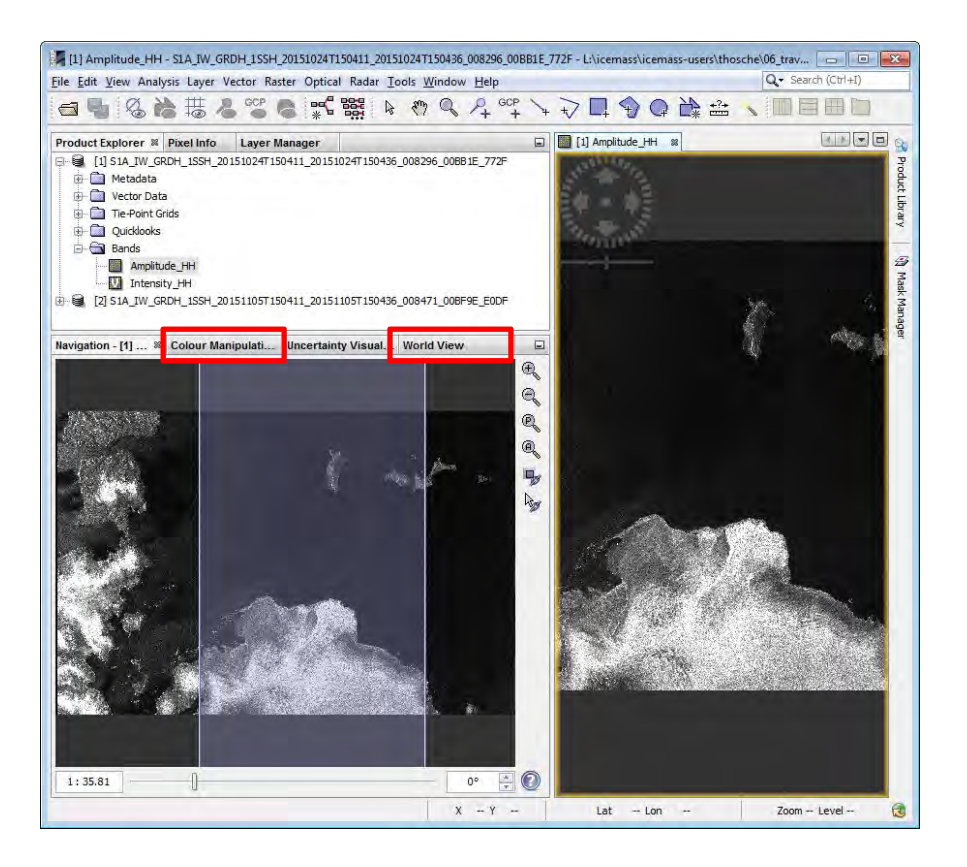

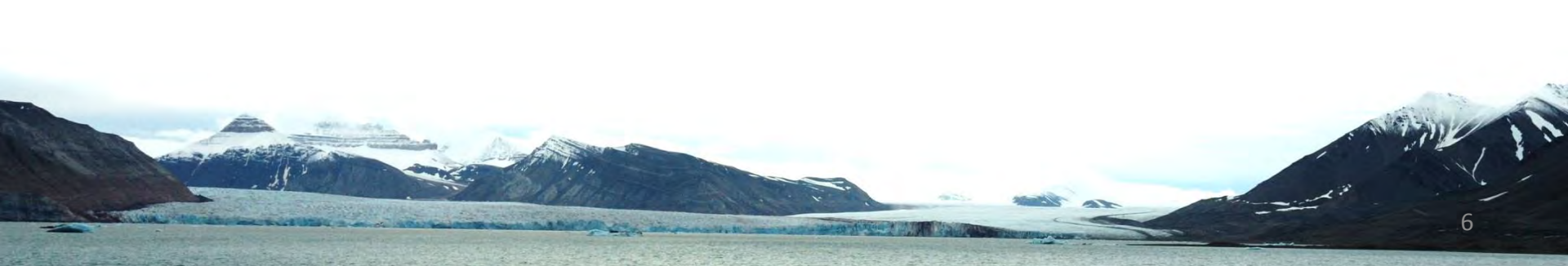

### View metadata

Unfold the first product

Unfold Metadata

Double-click on Abstracted Metadata

Find the geometric resolution in range and azimuth

| NAP                                                                    |                                 |                                   |         |      | O - Sauch Port of              | Al- |
|------------------------------------------------------------------------|---------------------------------|-----------------------------------|---------|------|--------------------------------|-----|
| Edit Yiew Analysis Layer Vector Raster Optical Radar Loois Window Help |                                 | A start branch starts in the      |         |      | (d. search (rai +1)            | -   |
| 1 1 1 1 1 1 1 1 1 1 1 1 1 1 1 1 1 1 1                                  | ノションの言い                         |                                   |         |      |                                |     |
| duct Explorer # Pixel Info Layer Manager                               | 😡 🔲 (1) Amplitude_HH 💷 [1] A    | ostracted_Metadata III            |         |      | H.A.                           | 31  |
| 51024T150411_20151024T150436_008296_00681E_772F                        | Name                            | VAUE                              | Туре    | Unit | Description                    |     |
| 🗃 🖼 Metadata                                                           | H Orbit_State_Vectors           |                                   |         |      |                                | 1   |
| Abstracted Metadat                                                     | E SRGR_Coefficients             |                                   |         |      |                                |     |
| Vector Data                                                            | H Doppler_Centroid_Coefficients |                                   |         |      |                                |     |
| Tie-Point Grids                                                        | Band_IW_HH                      |                                   |         |      |                                |     |
| Quicitoeks                                                             | PRODUCT                         | S1A_TW_GRDH_199H_20151024T15      | ALCI.   |      | Product name                   |     |
| Bands                                                                  | PRODUCT_TYPE                    | GRD                               | asci    |      | Product type                   |     |
| . 151 2 19 2 19 2 19 2 20 20 20 20 20 20 20 20 20 20 20 20 2           | SPH_DESCRIPTOR                  | Sentinel-1 TW Level-1 GRD Product | asci    |      | Description                    |     |
|                                                                        | MISSION                         | SENTINEL-1A                       | asci    |      | Satelite mission               |     |
|                                                                        | ACQUISITION_MODE                | EW                                | asci    |      | Acquisition mode               |     |
| tion Colour Manipulation Uncertainty Visualisation World View #        | antenna_pointing                | right                             | 80      |      | Right or left facing           |     |
|                                                                        | BEAMS                           |                                   | asci    |      | Beams used                     |     |
|                                                                        | SWATH                           |                                   | asci    |      | Swath name                     |     |
|                                                                        | PROC_TIME                       | 24-OCT-2015 17:39:30.848550       | unt32   | utc  | Processed time                 |     |
|                                                                        | Processing_system_identifier    | DUR Sentinel-1 IPF 002.53         | asci    |      | Processing system identifier   |     |
| 101 1 1 1 1 1 1 1 1 1 1 1 1 1 1 1 1 1 1                                | orbit_cycle                     | 61                                | int32   |      | Cyde                           |     |
|                                                                        | REL_ORBIT                       | 174                               | int32   |      | Track                          |     |
|                                                                        | ABS_ORBIT                       | 8296                              | int32   |      | Orbit                          |     |
|                                                                        | STATE_VECTOR_TIME               | 24-OCT-2015 15:04:09.965000       | unt32   | utc. | Time of orbit state vector     |     |
| 1 Bre de la                                                            | VECTOR_SOURCE                   |                                   | asci    |      | State vector source            |     |
|                                                                        | incidence_near                  | 30.201                            | float64 | deg  |                                |     |
|                                                                        | incidence_far                   | 45.435                            | float64 | deg  |                                |     |
|                                                                        | sice_rum                        | 4                                 | int32   |      | Sice number                    |     |
|                                                                        | data_take_id                    | 47902                             | int32   |      | Data take identifier           |     |
|                                                                        | frst_ine_time                   | 24-OCT-2015 15:04:11.964810       | unt32   | utc  | First zero doppier azmuth time |     |
| Syatta                                                                 | last_line_time                  | 24-OCT+2015 15:04:36.963445       | uint32  | utc  | Last zero doppler azimuth time |     |
|                                                                        | first_near_lat                  | 77.95                             | ficató4 | deg  |                                |     |
|                                                                        | first_near_long                 | 20.944                            | float64 | deg  |                                |     |
|                                                                        | first_far_lat                   | 78.722                            | float64 | deg  |                                |     |
|                                                                        | first_far_long                  | 31.477                            | ficató4 | deg  |                                |     |
|                                                                        | last_near_lat                   | 79.304                            | float64 | deg  |                                |     |
|                                                                        | last_near_long                  | 17.506                            | float64 | deg  |                                |     |
| 100 Km                                                                 | last_far_lat                    | 80.158                            | float64 | deg  |                                | 1   |
| officia                                                                | last_fai_long                   | 29.265                            | float64 | deg  |                                |     |

# **Apply Orbit File**

5

Product Explorer % Pixel Info

1 01\_20151024

1 2 01\_20151105

**Apply Orbit File** 

Speckle Filtering

Coregistration

Interferometric

Radiometric

File Edit View Analysis Layer Vector Raster Optical Radar Tools Window Help

Layer Manager

\*\*

### Radar $\rightarrow$ Apply Orbit File

Select first file 20151024 file as source

Set Name of Target Product: 02\_20151024\_5\_Orb.dim

Choose your *Directory* 

Press Run

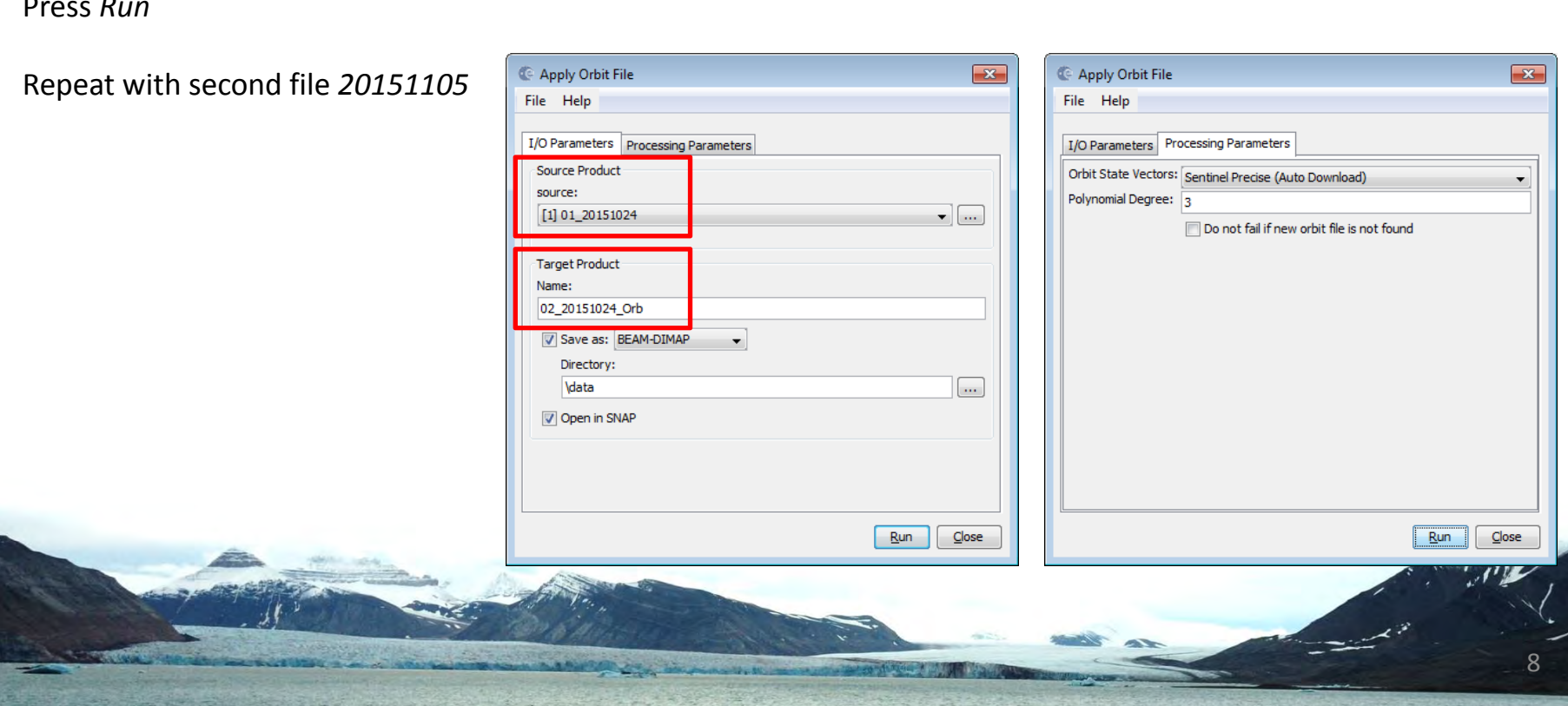

### **DEM Assisted co-registration with XCorr**

| 0 5 8 8 # 4 ° 6 * 1                         | Apply Orbit File  |   |                               |                                        |  |
|---------------------------------------------|-------------------|---|-------------------------------|----------------------------------------|--|
| Product Explorer 📽 Pixel Info Layer Manager | Speckle Filtering | + |                               |                                        |  |
| [1] 01_20151024                             | Coregistration    |   | Coregistration                |                                        |  |
| E [2] 01_20151105                           | Interferometric   |   | S1 TOPS Coregistration        |                                        |  |
| 6] 02_20151105_Orb                          | Polarimetric      | • | DEM-Assisted Coregistration > | DEM Assisted Coregistration            |  |
|                                             | Geometric         | * | Stack Tools                   | DEM Assisted Coregistration with XCorr |  |
|                                             | ENVISAT ASAR      |   | Cross InSAR resampling        |                                        |  |

### Please DO NOT press Run!!!

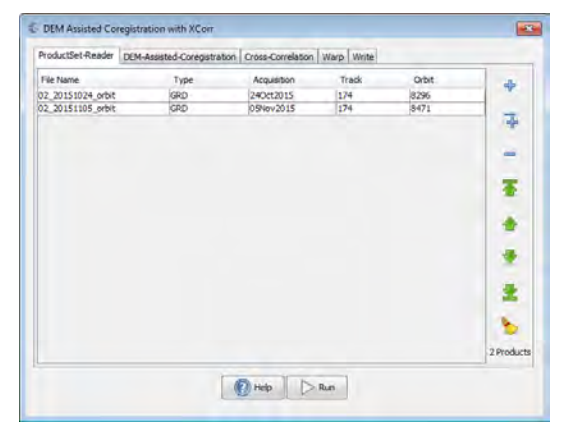

DEM Assisted Coregistration with XCorr

Number of GCPs:

Test GCPs are on land

Estimate Initial Coarse Offset

Coarse Registration

Coarse Window Width:

Coarse Window Height:

Max Iterations:

GCP Tolerance:

Row Interpolation Factor:

Column Interpolation Factor:

ProductSet-Reader DEM-Assisted-Coregistration Cross-Correlation Warp Write

128 -

128 .

4 +

0.25

200

Apply Fine Registration for SLCs

Fine Window Height:

Coherence Threshold:

Fine Accuracy in Azmuth:

Fine Accuracy in Range:

Cross Correlation based reg

Fine Window oversampling factor:

Coherence based registration

Fine Registration Fine Window Width:

🕐 Help 🛛 🕞 Run

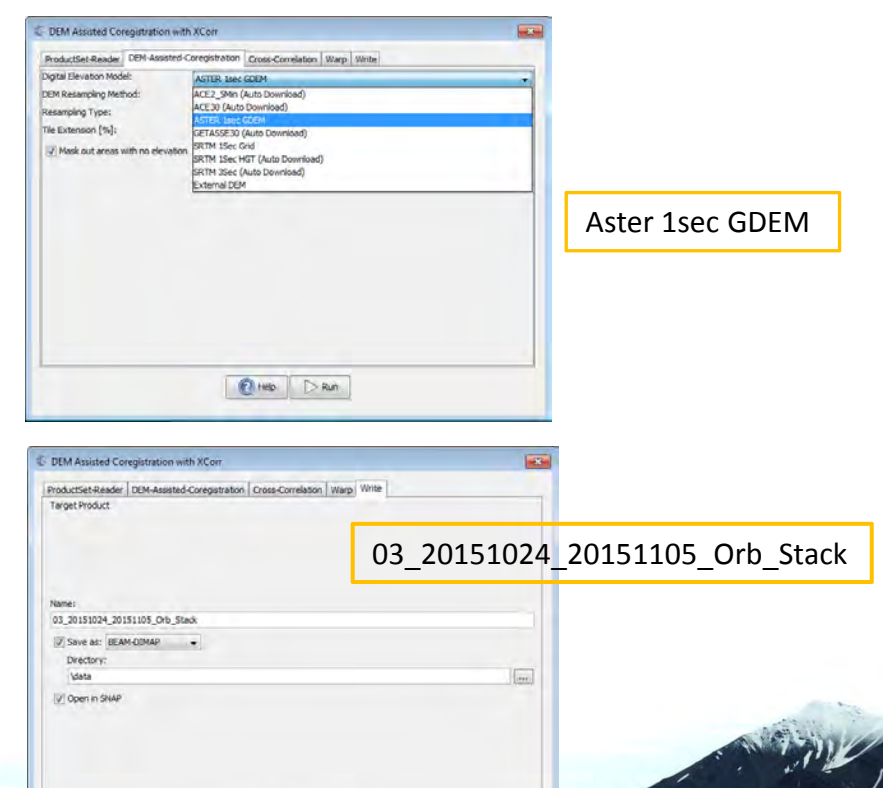

🕜 Help 🛛 🕞 Run

# Load co-registered stack "03\_20151024\_20151105\_orbit\_Stack.dim"

Close the four files

*File*  $\rightarrow$  *Open Product* 

Navigate to the folder "20151024\_20151105"

Select 03\_20151024\_20151105\_orbit\_Stack.dim and click Open

Unfold the product

Unfold Bands

Double-click on Amplitude\_HH\_mst\_24Oct2015

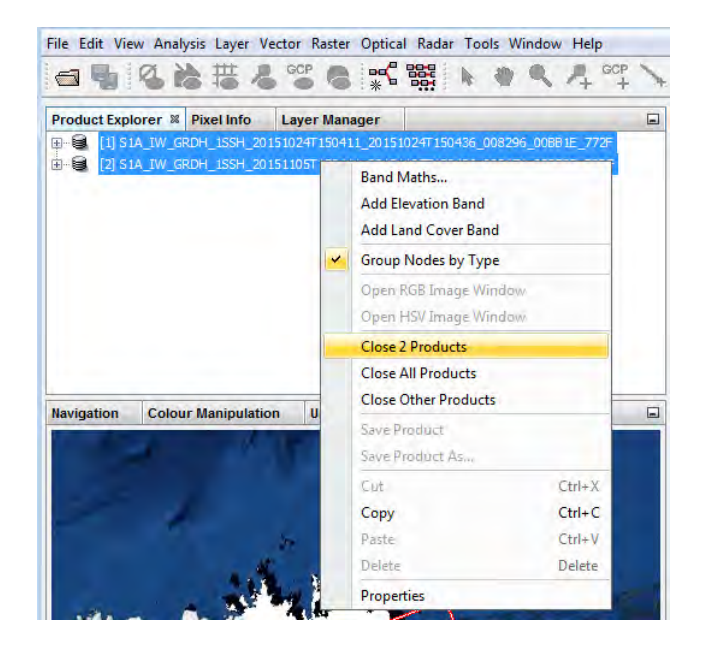

UiO : Department of Geosciences

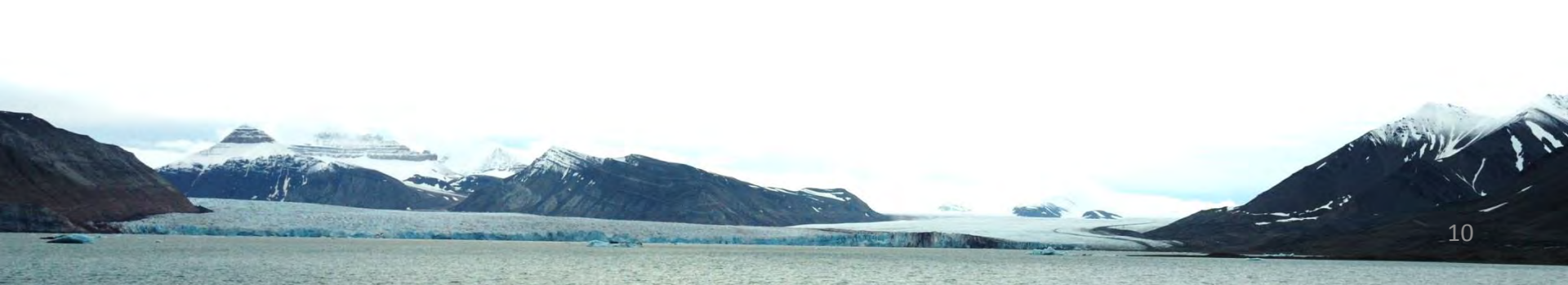

# Subsetting

Right-click in Viewer  $\rightarrow$  Spatial Subset from view

Go to the *Geo Coordinates* Tab and enter boundaries  $\rightarrow$  Press *OK* 

Check also the other parameters in Band Subset, etc

Find the subset in the Product Explorer immediately

Check coverage by opening to viewer

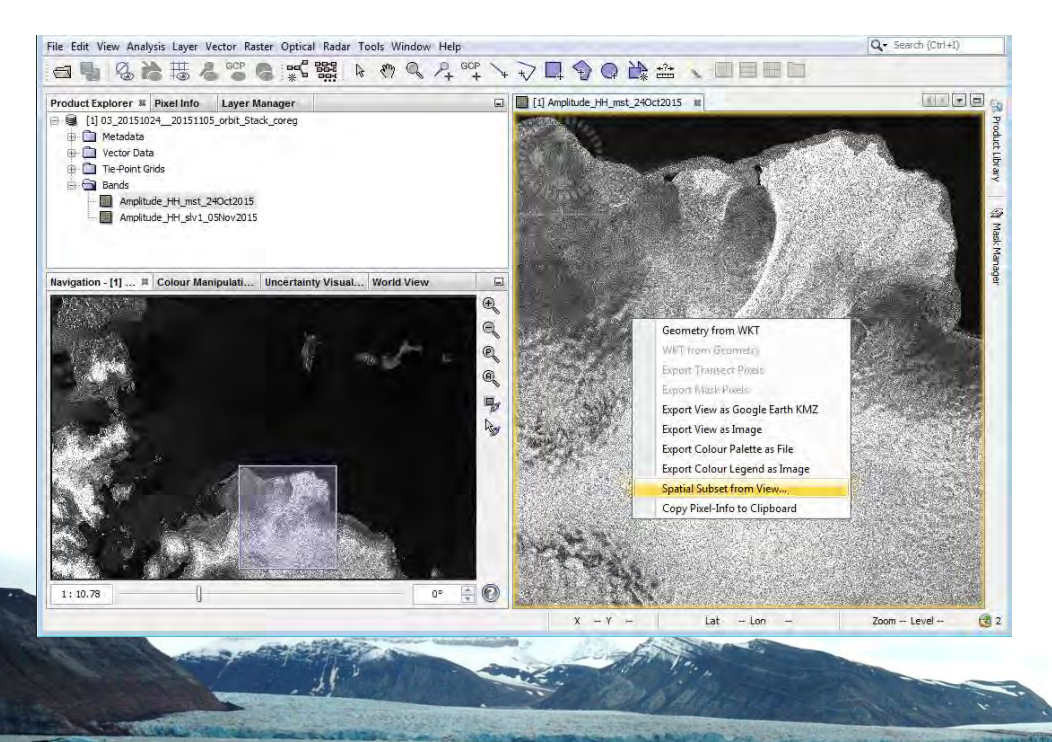

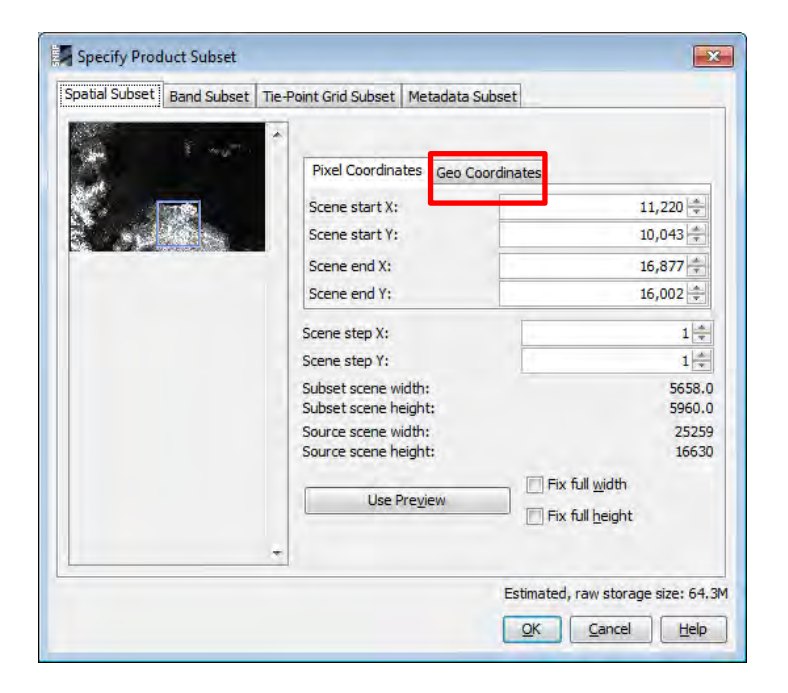

| Pixel Coordinates Geo Coordinat | ies |         |
|---------------------------------|-----|---------|
| North latitude bound:           |     | 79.10 ≑ |
| West longitude bound:           |     | 23.90 ≑ |
| South latitude bound:           |     | 79.90 ≑ |
| East longitude bound:           |     | 25.30 ≑ |

11

UiO : Department of Geosciences University of Oslo

12

## Save subset

Select subset in Product Explorer

Right-click  $\rightarrow$  Save Product

Choose filename, e.g. 04\_20151024\_20151105\_Orb\_Stack\_subset.dim

Press Save

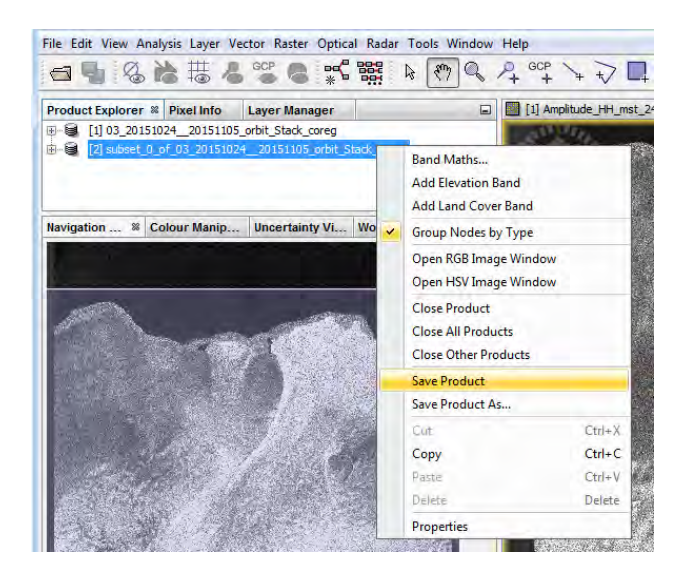

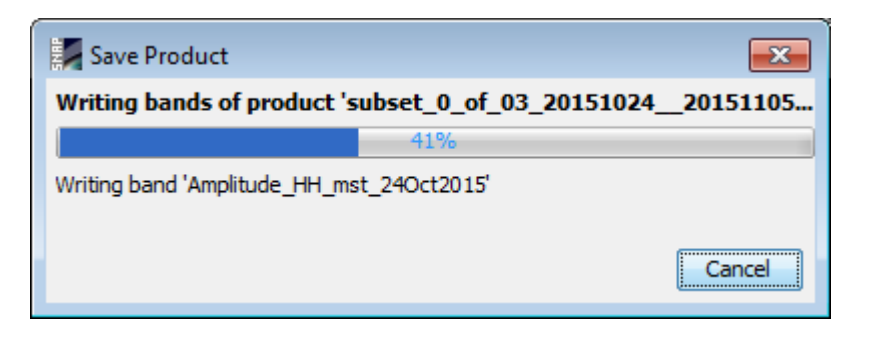

# Outline

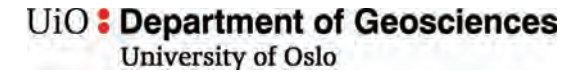

#### Data access

- scihub.copernicus.eu/dhus
- Batch download

### Software

ESA Sentinel-1 Toolbox in SNAP

### **Offset tracking**

- Open the products in S1TBX
- View the products and metadata
- Apply orbit file
- Co-register the images into a stack using DEM
- Create subset image containing Rink Glacier
- SAR offset tracking: generate glacier velocity map
- View the glacier velocity map in S1TBX
- Geocoding
- View the glacier velocity map in QGIS
- Compare map to Sentinel-2 velocity map

# SAR offset tracking

 $Radar \rightarrow SAR Applications \rightarrow Offset Tracking$ 

Adjust I/O Parameters and Processing Parameters

→ filename: 05\_20151024\_20151105\_orbit\_Stack\_subset\_vel.dim

- → set Grid Azimuth Spacing to 50
- $\rightarrow$  set Grid Range Spacing to 50
- $\rightarrow$  set Max Velocity (m/day) to 15.0
- → uncheck *Fill Holes*
- $\rightarrow$  Optionally: *File*  $\rightarrow$  *Save Parameters*

#### Press Run

| C Offset Tracking                         |
|-------------------------------------------|
| File Help                                 |
|                                           |
| I/O Parameters Processing Parameters      |
| Source Product                            |
| Source product:                           |
| [1] 04_20151024_20151105_Orb_Stack_subset |
|                                           |
| Target Product                            |
| Name                                      |
|                                           |
| 05_20151024_20151105_Orb_Stack_subset_vei |
| Save as: BEAM-DIMAP 👻                     |
| Directory:                                |
| 20151024_20151105                         |
|                                           |
| V Openni Sivar                            |
|                                           |
|                                           |
|                                           |
|                                           |
| Run Close                                 |
|                                           |
|                                           |

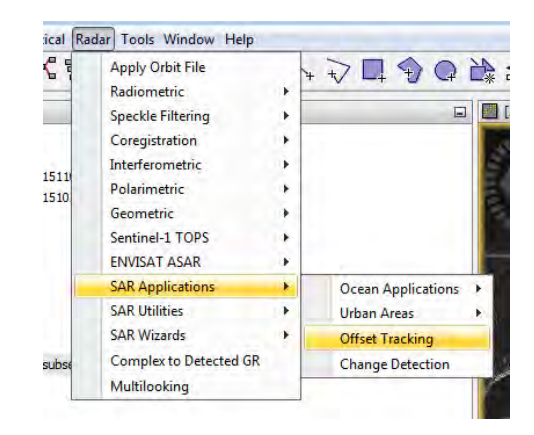

| Offset Tracking                   |          |                              | <b>X</b> |
|-----------------------------------|----------|------------------------------|----------|
| File Help                         |          |                              | _        |
| I/O Parameters Processing Param   | neters   | - Desistration               |          |
| Grid Azimuth Spacing (in pixels): | 50       | Registration Window Width:   | 64       |
| Grid Range Spacing (in pixels):   | 50       | Registration Window Height:  | 64 🗸     |
| Grid Azimuth Spacing (in meters): | 499.9676 | Cross-Correlation Threshold: | 0.1      |
| Grid Range Spacing (in meters):   | 500.0    | Average Box Size:            | <u> </u> |
| Grid Azimuth Dimension:           | 144      | Max Velocity (m/day):        | 10.0     |
| Grid Range Dimension:             | 117      | Radius for Hole Filling:     | 4        |
| Total Grid Points:                | 16848    |                              |          |
| Resampling Type:                  |          | BICUBIC_INTERPOLATION        | -        |
|                                   |          | Z Spatial Average            |          |
|                                   |          | 💭 Fill Holes                 |          |
| ROI Vector Mask:                  |          |                              | •        |
|                                   |          | Run                          | Close    |

14

Displacement

# SAR offset tracking

### SAR intensity

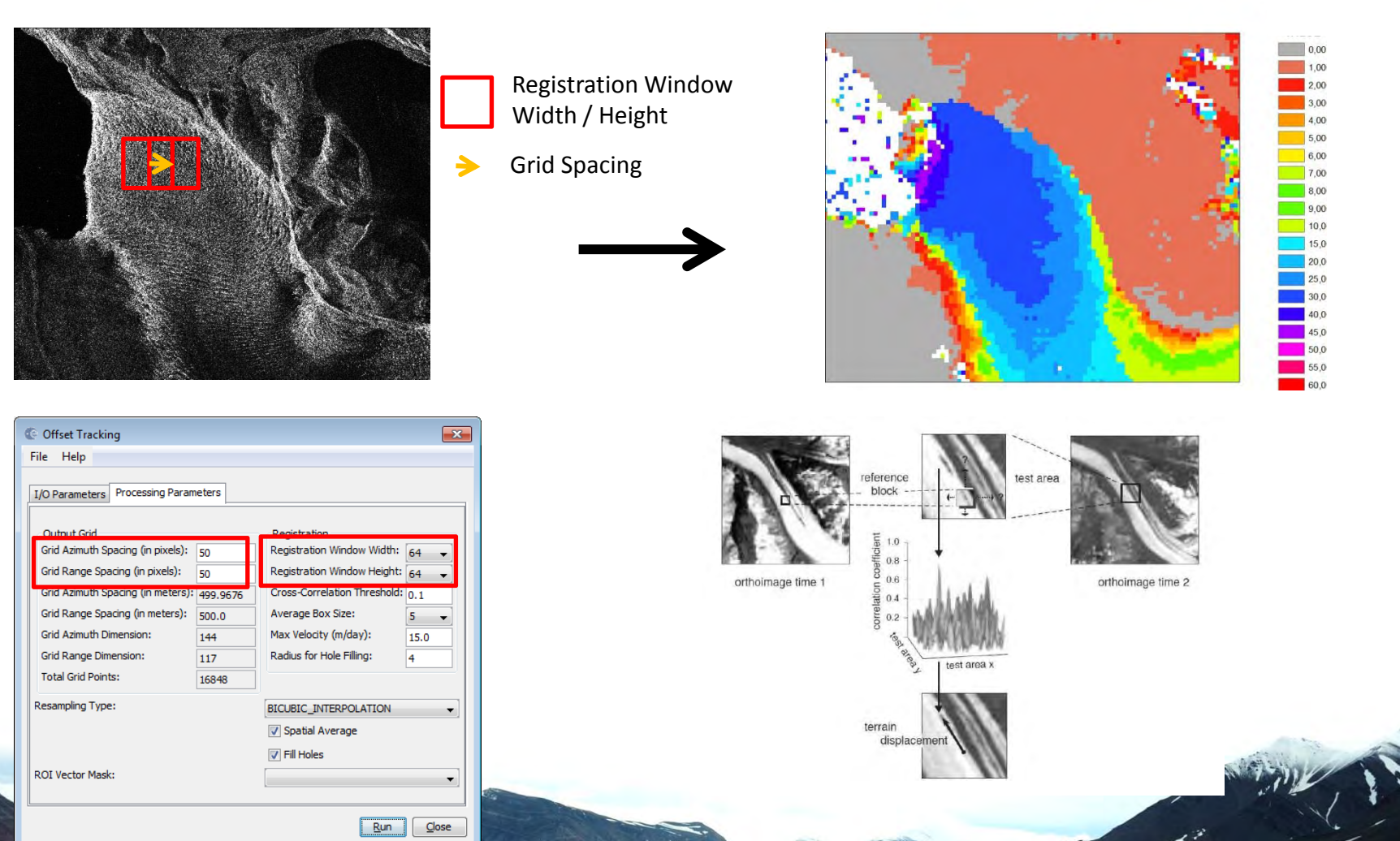

# Velocity

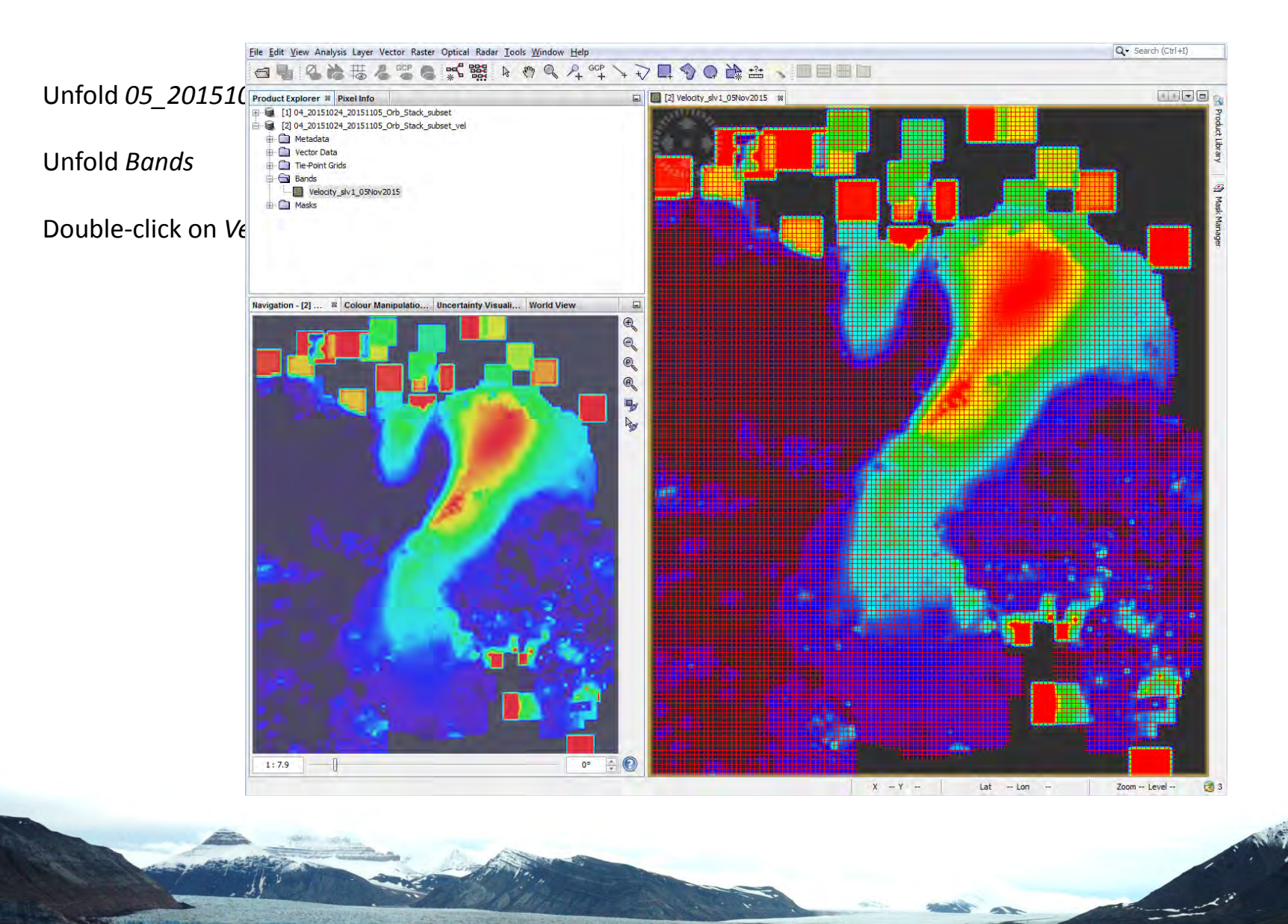

### UiO : Department of Geosciences

University of Oslo

# **Velocity direction**

### $Layer \rightarrow Layer Manager$

Deselect Vector data

Click on the 🕣 button to open the Add Layer window

Select Coregistered GCP Movement Vector

Press Finish

Play around with Colour Manipulation using Sliders

| Navigation - [1] A    | Colour Manipul 🕷 | Uncertainty Visual | World View |
|-----------------------|------------------|--------------------|------------|
| Editor: 🔘 Basic 🏾 💿 S | ilders 🔘 Table   |                    |            |

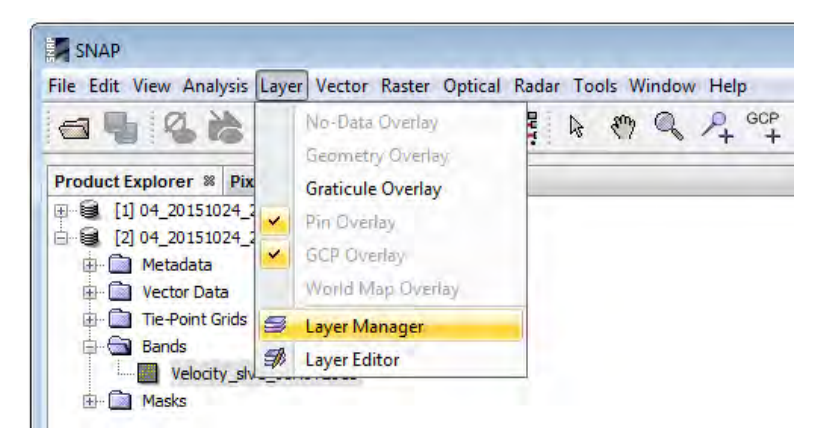

| File Edit View Analysis | Layer Ve                                                               | ctor Raster Optica | I Radar To | ols Window | v Help      |    |
|-------------------------|------------------------------------------------------------------------|--------------------|------------|------------|-------------|----|
| 9988                    | #                                                                      | GCP S *            |            | Sen d      | P+ GCP<br>+ | ++ |
| Product Explorer Pl     | el Info                                                                | Layer Manager 🕺    |            |            |             |    |
|                         | Edit View Analysis Layer Vector Raster Optical Radar Tools Window Help |                    |            |            |             |    |
| 🛛 📝 🛊 [2] Velocity      | _slv1_05N                                                              | ov2015             |            |            |             |    |

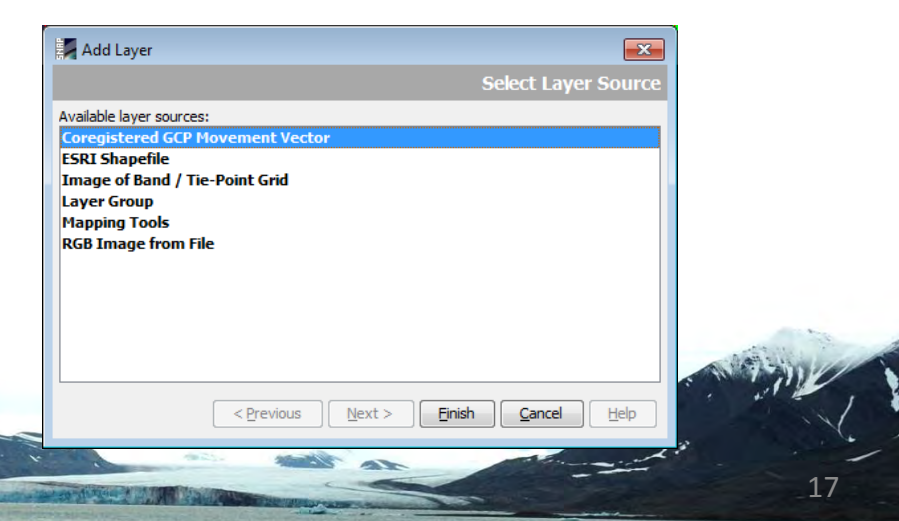

# Outline

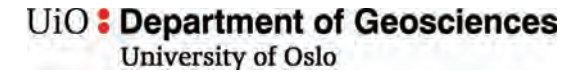

#### Data access

- scihub.copernicus.eu/dhus
- Batch download

### Software

ESA Sentinel-1 Toolbox in SNAP

### **Offset tracking**

- Open the products in S1TBX
- View the products and metadata
- Apply orbit file
- Co-register the images into a stack using DEM
- Create subset image containing Rink Glacier
- SAR offset tracking: generate glacier velocity map
- View the glacier velocity map in S1TBX
- Geocoding
- View the glacier velocity map in QGIS
- Compare map to Sentinel-2 velocity map

# **Geocoding Velocity**

UiO **Department of Geosciences** University of Oslo

 $Radar \rightarrow Geometric \rightarrow Ellipsoid correction \rightarrow Geolocation Grid$ 

Adjust I/O Parameters

 $\rightarrow$  set filename: 06\_20151024\_20151105\_Orb\_Stack\_subset\_vel\_EC

Adjust Processing Parameters → choose Map Projection → UTM /WGS 84 (Automatic)

### Press OK and Run

| C Ellipsoid Correction - Geolocation-Grid                                                                 | C Ellipsoid Correction - Geolocation-Grid                                                                                                    | 🙆 Map Projection                                                                                                    |
|----------------------------------------------------------------------------------------------------|----------------------------------------------------------------------------------------------------|----------------------------------------------------------------------------------------------------|
| File Help                                                                                                 | File Help                                                                                                    | Coordinate Reference System (CRS)                                                                                                    |
| I/O Parameters Processing Parameters Source Product source: [2] 04_20151024_20151105_Orb_Stack_subset_vel | I/O Parameters       Processing Parameters         Source Bands:       Velocity_slv1_05Nov2015         Image Resampling Method:       BILINEAR_INTERPOLATION         Map Projection:       UTM Zone 35 / World Geodetic System 1984 | Custom CRS Geodetic datum: World Geodetic System 1984 Projection: UTM / WGS 84 (Automatic) Projection Parameters Projection Parameters Projection Parameters CMPredefined CRS Select |
| Run Close                                                                                                 | Run Glose                                                                                                    |                                                                                                    |

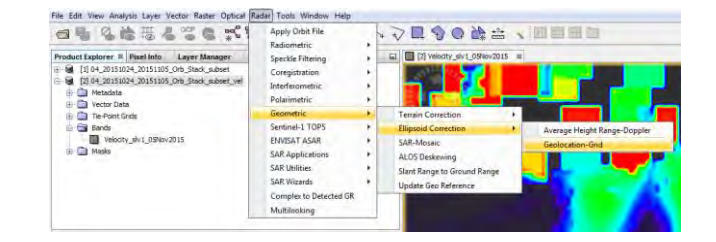

# **Export to GeoTIFF**

Unfold 06\_20151024\_20151105\_Orb\_Stack\_subset\_vel\_EC

Unfold Bands

Click on Velocity\_slv1\_05Nov2015 to select

 $\textit{File} \rightarrow \textit{Export} \rightarrow \textit{GeoTIFF}$ 

Filename: 07\_20151024\_20151105\_Orb\_Stack\_subset\_vel\_EC\_Geo.tif

| 0   | Open Product<br>Reopen Product                              |                                                                         |
|-----|-------------------------------------------------------------|-------------------------------------------------------------------------|
| 8   | Product Library                                             | Layer Manager                                                           |
|     | Close Product<br>Close All Products<br>Close Other Products | Orb_Stack_subset_vel<br>Orb_Stack_subset_vel<br>Orb_Stack_subset_vel_EC |
|     | Save Product<br>Save Product As                             | 015                                                                     |
|     | Session  Projects Import                                    |                                                                         |
|     | Export                                                      | Other +                                                                 |
|     | Exit                                                        | SAR Formats  CSV                                                        |
| Nav | igation Colour Manipulatio                                  | GeoTIFF / BigTIFF n World View<br>BEAM-DIMAP<br>ENVI                    |
| -   | CARLES STR                                                  | GeoTIFF                                                                 |
|     | 4                                                           | HDF5<br>NetCDF4-BEAM<br>NetCDF4-CF<br>NetCDF-BEAM                       |

# Outline

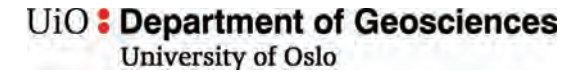

21

#### Data access

- scihub.copernicus.eu/dhus
- Batch download

### Software

ESA Sentinel-1 Toolbox in SNAP

### **Offset tracking**

- Open the products in S1TBX
- View the products and metadata
- Apply orbit file
- Co-register the images into a stack using DEM
- Create subset image containing Rink Glacier
- SAR offset tracking: generate glacier velocity map
- View the glacier velocity map in S1TBX
- Geocoding
- View the glacier velocity map in QGIS
- Compare map to Sentinel-2 velocity map

QGIS

UiO **Department of Geosciences** University of Oslo

Open QGIS

 $Project \rightarrow New$ 

Navigate to folder and open the following files (or drag and drop) 07\_20151024\_20151105\_Orb\_Stack\_subset\_vel\_EC\_Geo.tif 02\_20151024\_intensity.tif 02\_20151105\_intensity.tif

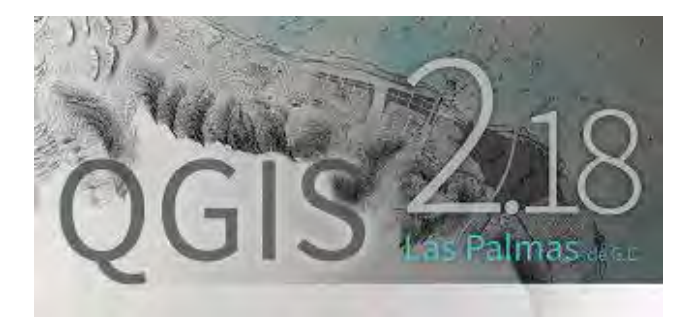

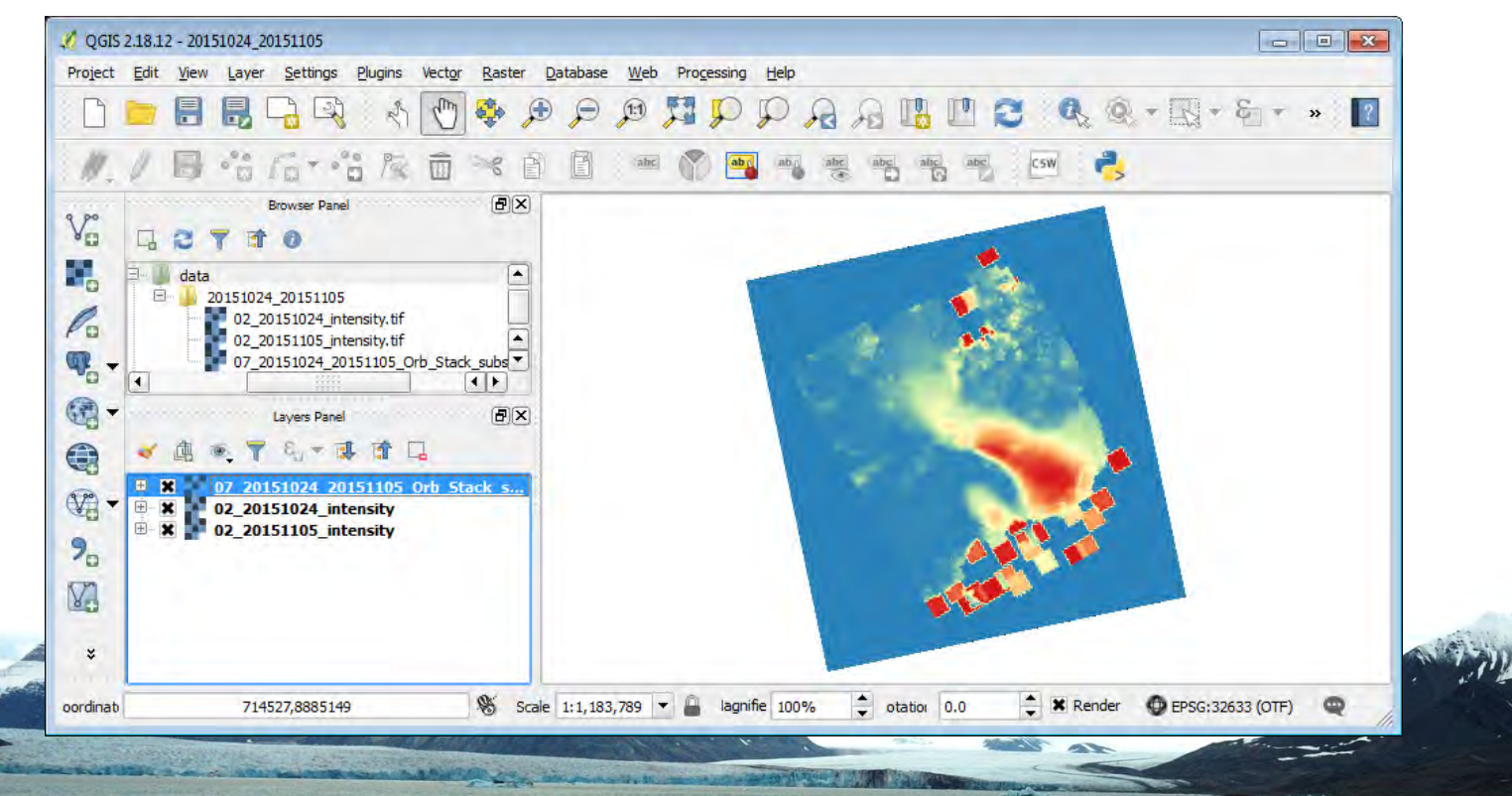

# **QGIS - Layer Properties**

Double-click the velocity file to open *Layer Properties* 

Change settings: *Render Type: Singleband pseudocolor Min: O Max: 9 Interpolation: Linear Color: Spectral* Check Invert *Mode: Equal interval Classes: 19* 

| Band rende              | ring                                                                                                    |           |      |        |          |
|-------------------------|----------------------------------------------------------------------------------------------------|-----------|------|--------|----------|
| Render type             | Singleband pseu                                                                                                    | docolor 🔫 |      |        |          |
| Band B                  | and 1 (Gray)                                                                                                    |           |      |        |          |
| Mi                      | n                                                                                                    | 0         | Max  | 9      |          |
| Load min/r              | nax values –                                                                                                    |           |      |        |          |
| Interpolation L         | inear                                                                                                    |           |      |        |          |
| Color                   | Spect                                                                                                    | ral 🔹     | Edit | Invert |          |
| Labelunit               | oper                                                                                                    |           | Luit |        |          |
| suffix                  |                                                                                                    |           |      |        |          |
| Min / max Us<br>origin: | er defined                                                                                                    |           |      |        |          |
| Value                   | Color                                                                                                    | Label     |      |        | 1        |
| 0.5                     |                                                                                                    | 5.5       |      |        |          |
| - 1                     |                                                                                                    | 1         |      |        |          |
| 1.5                     | _                                                                                                    | 1.5       |      |        |          |
| 2.5                     |                                                                                                    | 2.5       |      |        |          |
| 3                       |                                                                                                    | 3         |      |        |          |
| 3.5                     |                                                                                                    | 3.5       |      |        |          |
| 4                       |                                                                                                    | 9<br>8 E  |      |        |          |
|                         |                                                                                                    | 5         |      |        |          |
| 5.5                     |                                                                                                    | 5.5       |      |        |          |
| - 6                     | 6                                                                                                    | 5         |      |        |          |
| 6.5                     |                                                                                                    | 5.5       |      |        |          |
| 7                       | 1                                                                                                    | 7         |      |        | 7        |
| 7.5                     | in the second second se | 7.5       |      |        | 1        |
| 8                       | -                                                                                                    |           |      |        |          |
| Mode Equal inte         | rval 🔻                                                                                                    |           |      | Cla    | isses 19 |
|                         |                                                                                                    |           |      |        |          |
| Classify                |                                                                                                    |           |      |        |          |
| Classify                | # =                                                                                                    |           |      |        |          |

# **QGIS – Profile Tool**

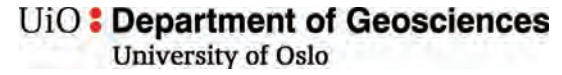

Comparison to optical offset tracking

Plugins  $\rightarrow$  Manage and Install Plugins

| 🌠 QGIS        | 2.18.1 | 2 - 201 | 51024_20       | 151105                     |         |        |       |        |      |       |            |      |
|---------------|--------|---------|----------------|----------------------------|---------|--------|-------|--------|------|-------|------------|------|
| Project       | Edit   | View    | Layer Settings |                            | Plugins | Vector | Raste | r Data | base | Web   | Processing | Help |
|               |        | 8       |                | Manage and Install Plugins |         |        |       |        |      | Alt+P |            | P    |
| : <i>II</i> . | 1      | 6       | °°°            | 6+ -                       | å /%    | Ô      | 00    |        | 8    | abc   | 1 (1) ab   | aby  |

Search: Profile tool

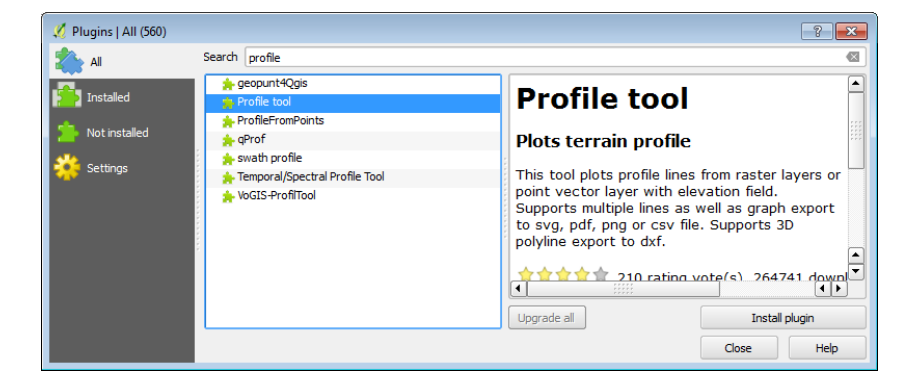

Select Profile Tool and press Install plugin

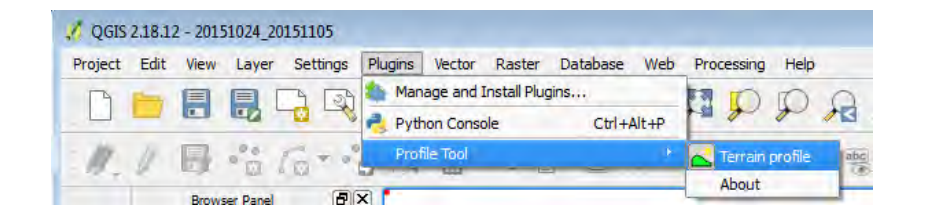

# **QGIS – Profile Tool**

Draw line

Add Layer

How does the intensity look like?

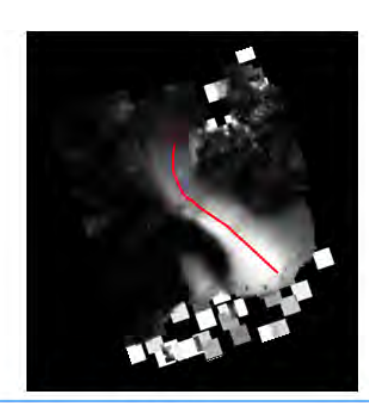

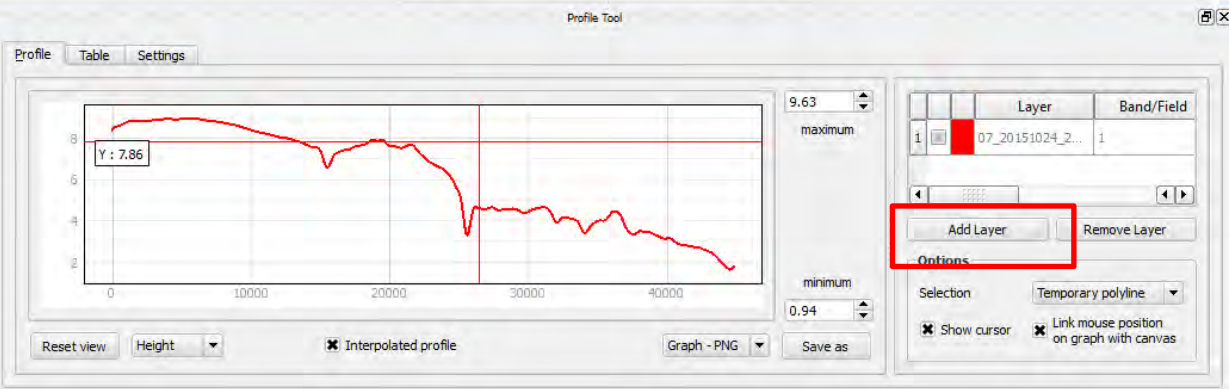

### UiO : Department of Geosciences

University of Oslo

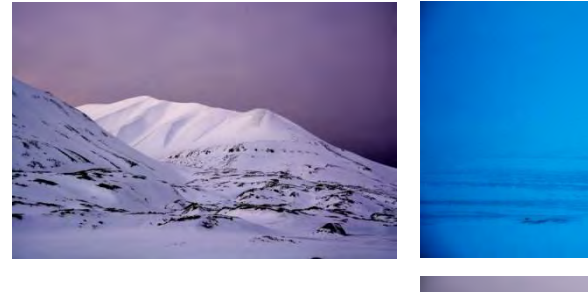

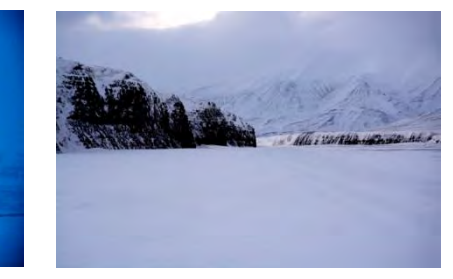

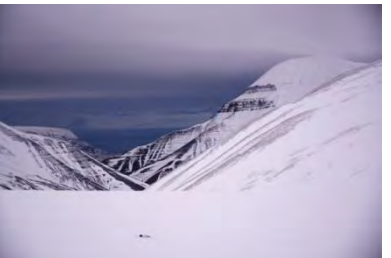

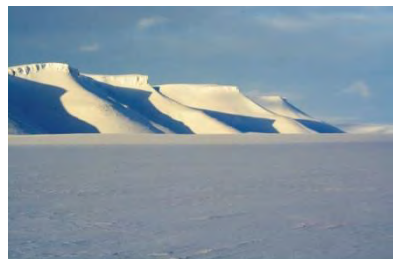

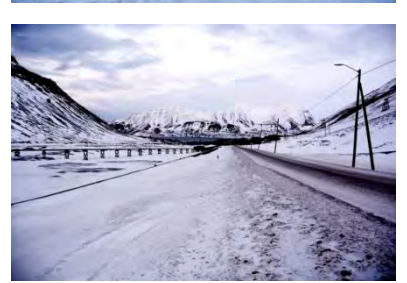

# Thank you!

thomas.schellenberger@geo.uio.no

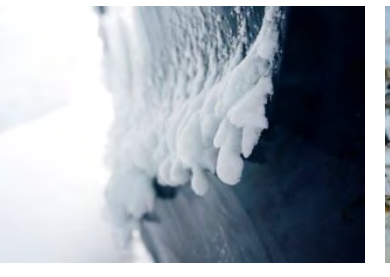

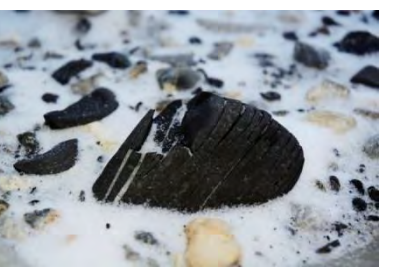

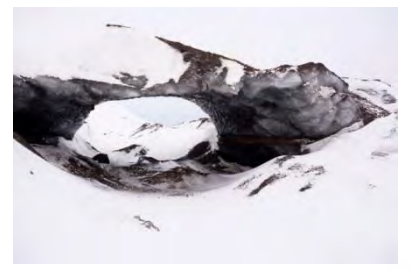